## 

## NCR Printer Flash Utility Owner's Guide

Publication ID: BCC5-0000-5371 Publication Issue: F

## **Copyright and Trademark Information**

The product described in this document is a licensed product of NCR Voyix Corporation.

NCR Voyix is a registered trademark of NCR Voyix Corporation. Product names mentioned in this publication may be trademarks or registered trademarks of their respective companies and are hereby acknowledged.

Where creation of derivative works, modifications or copies of this NCR Voyix copyrighted documentation is permitted under the terms and conditions of an agreement you have with NCR Voyix, NCR Voyix's copyright notice must be included.

It is the policy of NCR Voyix Corporation to improve products as new technology, components, software, and firmware become available. NCR Voyix, therefore, reserves the right to change specifications without prior notice.

All features, functions, and operations described herein may not be marketed by NCR Voyix in all parts of the world. In some instances, photographs are of equipment prototypes. Therefore, before using this document, consult with your NCR Voyix representative or NCR Voyix office for information that is applicable and current.

Copyright © 2019-2025

By NCR Voyix Corporation

Atlanta, Georgia, USA

All Rights Reserved

## Preface

#### Audience

This book is written for hardware installer/service personnel, system integrators, and field engineers.

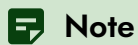

This document is NCR Voyix proprietary information and is not to be disclosed or reproduced without consent.

## **Table of Contents**

| NCR Printer Flash Utility                                | 7  |
|----------------------------------------------------------|----|
| Downloading the Flash Utility                            | 9  |
| Flash Utility GUI version                                |    |
| Firmware Types                                           |    |
| Interface Options                                        | 13 |
| Using the Flash Utility GUI version                      | 14 |
| Online mode                                              |    |
| IPL mode                                                 |    |
| IBM USB Download                                         |    |
| Getting the firmware version using GUI                   |    |
| Enabling logs                                            |    |
| Saving logs                                              |    |
| Showing logs                                             |    |
| Flash Utility Windows Command Line version               |    |
| Using the Windows Command Line version                   |    |
| Error Codes                                              |    |
| Getting the firmware version using Windows Command Line  | 41 |
| Updating printer using USB thumb drive                   |    |
| Upgrading 7199 Series i Printers from Version 1.0 to 1.1 |    |
| Batch file                                               |    |
| USB Thumb Drive                                          | 47 |
| Prerequisites                                            |    |
| Downloading Firmware Files                               |    |
| Creating firmware folder                                 | 51 |

| Obtaining the COM port number               | .57 |
|---------------------------------------------|-----|
| Printing a diagnostic form (offline)        | 60  |
| Connecting the printer to the terminal      | .62 |
| Disconnecting the printer from the terminal | 65  |

## **Revision Record**

| Issue | Date     | Remarks                                                                                                    |
|-------|----------|----------------------------------------------------------------------------------------------------|
| А     | Jun 2019 | First Issue                                                                                                    |
| В     | May 2020 | <ul> <li>Added Error Codes for TseFlash.com</li> <li>Added 7709-F305</li> <li>Added procedures for firmware flashing using IBM USB Download</li> </ul> |
| С     | Mar 2021 | Updated the LED behavior for USB firmware flashing, from "flashing red" to "solid red"                                                                 |
| D     | Sep 2023 | <ul><li>Added printer model 7199-7X03/7X04</li><li>Converted to the Guild template</li></ul>                                                           |
| E     | Sep 2024 | Converted to Voyix template                                                                                                    |
| F     | Feb 2025 | Updated based on FlashUtility V10.79                                                                                                    |

## NCR Printer Flash Utility

The NCR Printer Flash Utility is an application used to flash or update the firmware and font files to the printer. The Flash Utility is available in the following versions:

- Graphical User Interface (GUI)
- Windows Command Line

The GUI version can also be used to create a Firmware folder in a USB thumb drive that allows the 7199 and 7169 to be upgraded from the thumb drive.

The following are firmwares that can be loaded to the printer:

- Boot Firmware or Initial Program Load (IPL) Firmware
- Main Firmware
- Single-Byte Character Set (SBCS) Font
- Double-Byte Character Set (DBCS) Font for Receipt printing
- Double-Byte Character Set (DBCS) Font for Slip printing
- Table
- Printer Configuration Table
- Combined File 1 (IPL + Main FW)—for future enhancement
- Combined File 2 (ALL File)—for future enhancement

#### P Note

Take note of the following limitations:

- In case two similar models are connected to terminal during the downloading process, some unexpected behavior may occur.
- In case a wrong model is selected, IPL and Main Firmware file downloads are protected. This protection is available on NCR 7199 Series printer or newer.
   Please note that other firmware files (SBCS, DBCS, and others) do not have the same protection.
- For CLI, the download type parameter /a supports \*.sfn and \*.dfn file extensions. Ensure that the firmware is correct before using the download type parameter /a.

This document provides procedures for using the Flash Utility in updating the firmware of the following NCR Voyix printers:

- 7199
- 7169
- 7709-F305
- 7199-7x03/7x04

#### Note

Some sections of the Flash Utility also apply to the legacy printers found in the *Device Model* drop-down list.

## **Downloading the Flash Utility**

The NCR Printer Flash Utility can be downloaded from the NCR Voyix Support page. The zipped folder includes the following files:

- help.bat
- TseFlash.com
- TseFlash.exe
- VersionInfo.txt

To download the NCR Printer Flash Utility files, follow these steps:

 Go to <u>https://www5.ncr.com/support/support\_drivers\_patches.asp</u>. The Drivers and Patches page is displayed.

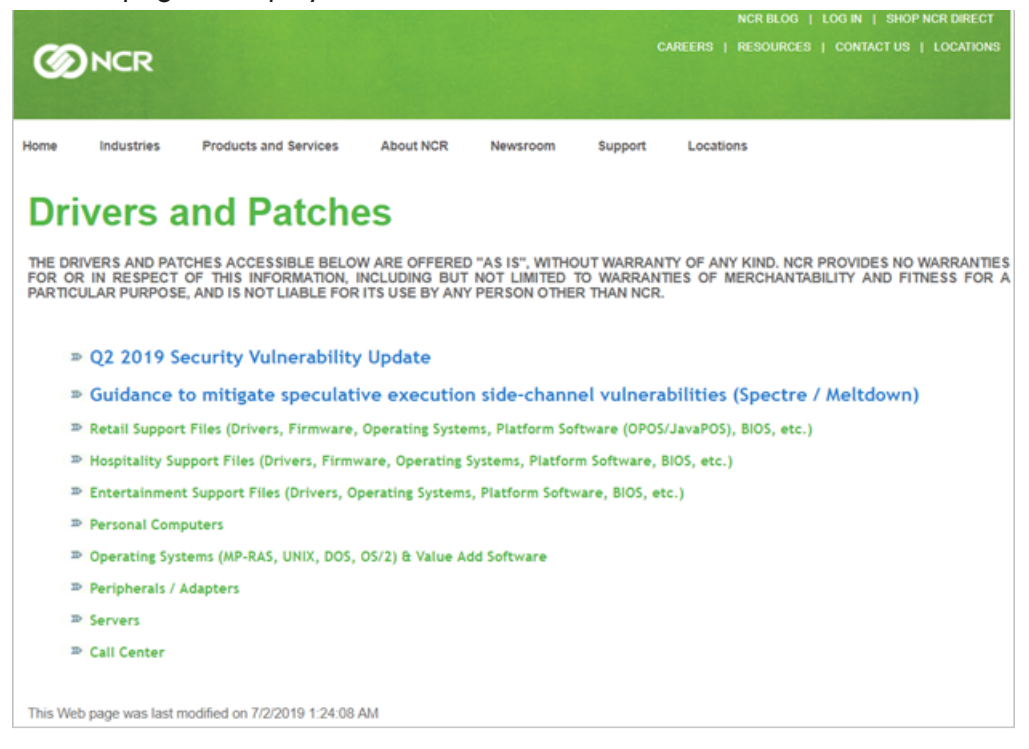

- 2. Select Retail Support Files→NCR RealPOS and SelfServ Peripherals→Printers.
- 3. From the list of printers, select a printer model. The list of printer firmware versions and printer utilities are displayed.
- 4. Select Flash Utility.
- 5. Unzip and save the downloaded files.

## Flash Utility GUI version

To start the Flash Utility GUI application, double-click the **TseFlash.exe** file. The application displays the Flash Utility main window.

| Flash Utility        |               |        | - 🗆 X                                           |
|----------------------|---------------|--------|-------------------------------------------------|
| Printer Model        |               |        | USB Interface Port                              |
| Device Model         | 7169          | ~      | Reselect Model VID : 0404<br>PID : 0386<br>NHPI |
| Properties           |               |        | Ethernet Port Settings                          |
| Download Type:       | MAIN FIRMWARE | ~      | IP Address: 192 168 1 1                         |
| Interface            | NHPI          | ~      |                                                 |
| Serial Port Settings |               |        | Flash Update                                    |
| Baud Rate:           | 19200         | ~      | File to apply BINARY FILE Browse                |
| Parity Bit:          | NONE          | $\sim$ | Flash Device                                    |
| Stop Bit             | 1             | $\sim$ | Make FW Folder                                  |
| Data Bit             | 8             |        | Get FW Version                                  |
| Data Flow:           | DTR/DSR       |        | Log Settings                                    |

The following table describes the NCR Printer Flash Utility main window.

| ltem          | Description                                                                                                    |
|---------------|----------------------------------------------------------------------------------------------------|
| Printer Model | Specifies the printer model connected to the terminal                                                                                                    |
| Properties    | <ul> <li>Specifies the following settings:</li> <li>Type of firmware to be flashed to the printer. For more information, refer to "<u>Firmware</u><u>Types</u>" on page 12.</li> <li>Type of connection interface used to connect the printer to the terminal. For more information, refer to "<u>Interface Options</u>" on page 13.</li> </ul> |

| Item                      | Description                                                                                                    |
|---------------------------|----------------------------------------------------------------------------------------------------|
| Serial Port<br>Settings   | Provides settings to configure the serial port of the RS-232 interface with the printer                                                                                    |
| USB Interface<br>Port     | Displays the interface port settings such as the Vendor ID, Product ID, and the type of connection interface used                                                          |
| Ethernet Port<br>Settings | Specifies the IP Address of the printer                                                                                                    |
| Flash Update              | Provides the following options:                                                                                                    |
|                           | • Flash to the printer the firmware settings from specified firmware files                                                                                                 |
|                           | • Create a firmware folder that contains all firmware files (for NCR 7169 and NCR 7199                                                                                     |
|                           | Series printers only). For more information, refer to " <u>Creating firmware folder</u> " on page 51.                                                                      |
|                           | • Get the firmware version of the connected printer. For more information, refer to                                                                                        |
|                           | "Getting the firmware version using GUI" on page 26.                                                                                                    |
| Log Settings              | Provides options to save a log file or to show the log on the right pane of the application window.<br>For more information, refer to " <u>Enabling logs</u> " on page 28. |

## **Firmware Types**

The table below lists the types of firmware to flash or download to the printer.

| Download Type                     | Description                                                                   | Remarks                                         |
|-----------------------------------|-------------------------------------------------------------------------------|-------------------------------------------------|
| IPL Firmware                      | Boot firmware                                                                 |                                                 |
| Main Firmware                     | Main printer firmware                                                         |                                                 |
| SBCS Font                         | Single-byte font                                                              |                                                 |
| DBCS Font                         | Double-byte font for receipt printing                                         |                                                 |
| SDBCS Font                        | Double-byte font for slip printing                                            | Not available for some printer<br>models        |
| Table                             | Control table                                                                 | Not available for some legacy<br>printer models |
| IMF File                          | Combined file of IPL+MFW. This is applicable in 4610 emulation flashing only. | Not available for some printer<br>models        |
| Printer<br>Configuration<br>Table | Sets the printer configuration and individually resets tallies                | Not available for some legacy<br>printer models |

## **Interface Options**

The table below lists the interface options to connect the printer to the terminal.

| Interface | Interface Settings                                                                                                    |
|-----------|----------------------------------------------------------------------------------------------------|
| LAN       | Requires the printer IP Address. For more information, refer to " <u>Printing a diagnostic form</u><br>(offline)" on page 60.                                                                                                    |
| NHPI      | No configurable interface settings                                                                                                    |
| PRTR      | No configurable interface settings                                                                                                    |
| СОМ       | <ul> <li>The following settings are configurable:</li> <li>COM Port Number</li> <li>Baud Rate</li> <li>Parity Bit</li> <li>Stop Bit</li> <li>For more information, refer to "Printing a diagnostic form (offline)" on page 60.</li> </ul> |
| IBM USB   | No configurable interface settings           Note           This interface is available for some specific legacy printers only.                                                                                                    |

## Using the Flash Utility GUI version

#### P Note

Before updating the Printer Firmware, the firmware files must be prepared and the printer must be set up. For more information, refer to "<u>Prerequisites</u>" on page 49.

To update the printer firmware using the GUI version, follow these steps:

1. Double-click the **TseFlash.exe** file. The application displays the Flash Utility main window.

| Flash Utility        |               |        |                                    | _               |                       | ×    |
|----------------------|---------------|--------|------------------------------------|-----------------|-----------------------|------|
| Printer Model        |               |        |                                    | USB Interface F | Port                  |      |
| Device Model         | 7169          | ~ [    | Reselect Model                     | PID<br>NHP      | : 0404<br>: 0386<br>I | -    |
| Properties           |               |        | Ethernet Port Settings             |                 |                       |      |
| Download Type:       | MAIN FIRMWARE | ~      |                                    | 192 . 168       | . 1 .                 | 1    |
| Interface            | NHPI          | ~      | Il Address.                        |                 |                       |      |
| Serial Port Settings |               |        | Flash Update                       |                 |                       |      |
| Baud Rate:           | 19200         | ~      | File to apply BINAR                | RY FILE         | Bro                   | owse |
| Parity Bit           | NONE          | ~      | F                                  | lash Device     |                       |      |
| T any Dic            | NONE          |        |                                    |                 |                       |      |
| Stop Bit             | 1             | $\sim$ | Ma                                 | ake FW Folder   |                       |      |
| Data Bit             | 8             |        | Ge                                 | et FW Version   |                       |      |
| Data Flow:           | DTR/DSR       |        | Log Settings<br>✓ <u>S</u> ave Log | g 🗌 Show        | /Log                  |      |

 From the *Device Model* drop-down list, select the printer model and select **Select** Model.

#### P Note

After selecting the printer model, the *Select Model* button turns into *Reselect Model*. To select another printer model, select **Reselect Model**.

3. From the *Download Type* drop-down list, select the type of firmware to flash or download to the printer.

| Download Type                     | Description                                                                   | Remarks                                         |
|-----------------------------------|-------------------------------------------------------------------------------|-------------------------------------------------|
| IPL Firmware                      | Boot firmware                                                                 |                                                 |
| Main Firmware                     | Main printer firmware                                                         |                                                 |
| SBCS Font                         | Single-byte font                                                              |                                                 |
| DBCS Font                         | Double-byte font for receipt printing                                         |                                                 |
| SDBCS Font                        | Double-byte font for slip printing                                            | Not available for some printer<br>models        |
| Table                             | Control table                                                                 | Not available for some legacy<br>printer models |
| IMF File                          | Combined file of IPL+MFW. This is applicable in 4610 emulation flashing only. | Not available for some printer<br>models        |
| Printer<br>Configuration<br>Table | Sets the printer configuration and individually resets tallies                | Not available for some legacy<br>printer models |

4. From the *Interface* drop-down list, select the interface. The interface settings are enabled depending on the selected interface.

| Interface | Interface Settings                                                                                                    |
|-----------|----------------------------------------------------------------------------------------------------|
| LAN       | Requires the printer IP Address. For information on obtaining the IP Address, refer to<br>"Printing a diagnostic form (offline)" on page 60.                                                                                                    |
| NHPI      | No configurable interface settings                                                                                                    |
| PRTR      | No configurable interface settings                                                                                                    |
| СОМ       | <ul> <li>The following settings are configurable:</li> <li>COM Port Number</li> <li>Baud Rate</li> <li>Parity Bit</li> <li>Stop Bit</li> <li>For information on obtaining the COM Port Number, refer to "Obtaining the COM port number" on page 57.</li> <li>For information on obtaining the baud rate, parity bit, and stop bit, refer to "Printing a diagnostic form (offline)" on page 60.</li> </ul> |
| IBM USB   | No configurable interface settings                                                                                                    |
|           | <b>Note</b><br>This interface is available for some specific legacy printers only.                                                                                                    |

#### P Note

To determine the interface used by the printer, refer to the USB Interface Port information panel on the upper-right part of the main window. It displays details about the Vendor (VID), Product ID (PID), and the type of connection.

The following image displays the NHPI interface as the detected interface after the printer communication cable is connected to the terminal. It also shows the VID and the PID of the connected printer.

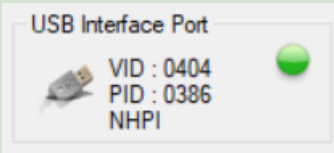

The following image displays the CPMI interface, which is used when the printer is connected in IPL mode. For more information, refer to "<u>IPL mode</u>"

on page 22.

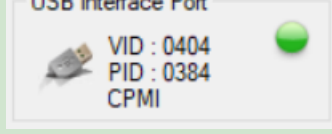

5. From the Flash Update, select **Browse** and locate the binary file to load.

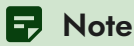

The *Open* window displays only the firmware file that corresponds to the selected Download Type. For example, if the Download Type is set to *MAIN FIRMWARE*, only the .mfw file is displayed.

| Open                                         |            |             |        |             |           |         |          | × |
|----------------------------------------------|------------|-------------|--------|-------------|-----------|---------|----------|---|
| $\leftrightarrow \rightarrow \cdot \uparrow$ | > T        | s           | ~ Ū    | Search Down | loads     |         | J        | p |
| Organize 🔻 🛛 N                               | ew folder  |             |        |             | •<br>•    | •       |          | ? |
| Name                                         |            | Date modifi | ied    | Туре        |           | Size    |          |   |
| GaryMain_V690                                | 7.mfw      | 6/28/2019 1 | :45 PM | MFW File    |           | 1       | 1,664 KE | } |
|                                              |            |             |        |             |           |         |          |   |
|                                              |            |             |        |             |           |         |          |   |
|                                              |            |             |        |             |           |         |          |   |
|                                              |            |             |        |             |           |         |          |   |
|                                              |            |             |        |             |           |         |          |   |
|                                              |            |             |        |             |           |         |          |   |
|                                              |            |             |        |             |           |         |          |   |
|                                              |            |             |        |             |           |         |          |   |
|                                              | File name: |             | ~      | Main Firmwa | are Files | s (*.mf | w) `     | ~ |
|                                              |            |             |        | Open        |           | Ca      | ncel     |   |

The following table shows the different download types and their corresponding file extensions.

| Download Type | File Extensions |
|---------------|-----------------|
| IPL Firmware  | .ipl            |
| Main Firmware | .mfw            |
| SBCS Font     | .sfn            |
| DBCS Font     | .dfn            |
| SDBCS Font    | .dfn            |

| Download Type               | File Extensions |
|-----------------------------|-----------------|
| Table                       | .tbl            |
| Printer Configuration Table | .cfg            |
| IMF File                    | .imf            |

- 6. Select the binary file and select **Open**.
- 7. Select Flash Device.

#### P Note

If the printer is unable to be flashed due to corruption, try putting the printer into IPL Mode. For more information, refer to "IPL mode" on page 22.

### Online mode

This mode is available in NCR 7199, 7199-7x03/7x04, and 7169 printers only.

To update the printer firmware in online mode, follow these steps:

- Connect the printer to the terminal. For more information, refer to "<u>Connecting the</u> printer to the terminal" on page 62.
- 2. From the Flash Update panel, select **Browse** and locate the binary file to load.

| Note                       |                        |                     |                    |
|----------------------------|------------------------|---------------------|--------------------|
| The <i>Open</i> window dis | plays only the firmwa  | are file that co    | rresponds to the   |
| selected download typ      | pe. For example, if th | ne download ty      | ype is set to MAII |
| FIRMWARE, only the         | .mfw file is displaye  | ed.                 |                    |
| 🛼 Open                     |                        |                     | ×                  |
| ← → ~ ↑ ↓ > T              | s v Ö                  | Search Downloads    | م                  |
| Organize 👻 New folder      |                        |                     | - 🔳 😧              |
| Name                       | Date modified          | Туре                | Size               |
| GaryMain_V6907.mfw         | 6/28/2019 1:45 PM      | MFW File            | 1,664 KB           |
|                            |                        |                     |                    |
|                            |                        |                     |                    |
|                            |                        |                     |                    |
|                            |                        |                     |                    |
|                            |                        |                     |                    |
|                            |                        |                     |                    |
|                            |                        |                     |                    |
|                            |                        |                     |                    |
|                            |                        |                     |                    |
| File name:                 | ~                      | Main Firmware Files | (*.mfw) ~          |
|                            |                        | Open                | Cancel             |

The following table shows the different download types and their corresponding file extensions.

| Download Type               | File Extensions |
|-----------------------------|-----------------|
| IPL Firmware                | .ipl            |
| Main Firmware               | .mfw            |
| SBCS Font                   | .sfn            |
| DBCS Font                   | .dfn            |
| SDBCS Font                  | .dfn            |
| Table                       | .tbl            |
| Printer Configuration Table | .cfg            |
| IMF File                    | .imf            |

- 3. Select the binary file and select **Open**.
- 4. Select **Flash Device.** The application starts flashing the firmware to the connected printer and displays the progress window. The printer LED also blinks while firmware flashing is still in progress. After the application has successfully configured the new settings, it reboots the printer, displays a notification, and prints a diagnostic form.

#### IPL mode

The IPL mode is used when the main firmware of the printer is missing or corrupted, or when the printer encounters an unrecoverable error that requires reflashing of firmware. All printers (except NCR 7169 and NCR 7199 Series) automatically perform downloading in IPL Mode.

To update the printer firmware in IPL mode, follow these steps:

- 1. Open the receipt cover and disconnect the power cable.
- 2. While pressing down the paper feed button, reconnect the power cable. The green LED blinks fast, indicating that the printer is now in IPL mode.
- Connect the printer to the terminal. For more information, refer to "Connecting the printer to the terminal" on page 62.
- 4. From the Flash Update, select **Browse** and locate the binary file to load.

#### Note

The Open window displays only the firmware file that corresponds to the selected Download Type. For example, if the Download Type is set to MAIN FIRMWARE, only the .mfw file is displayed.

| Open                                          |            |   |                   |             |         |           | ×  |
|-----------------------------------------------|------------|---|-------------------|-------------|---------|-----------|----|
| $\leftarrow \rightarrow \cdot \cdot \uparrow$ | ↓ > T      | S | ٽ ~               | Search Down | loads   |           | ٩  |
| Organize 🔻                                    | New folder |   |                   |             |         | •         | ?  |
| Name                                          |            |   | Date modified     | Туре        |         | Size      |    |
| GaryMain_V6                                   | 5907.mfw   |   | 6/28/2019 1:45 PM | MFW File    |         | 1,664     | KB |
|                                               |            |   |                   |             |         |           |    |
|                                               |            |   |                   |             |         |           |    |
|                                               |            |   |                   |             |         |           |    |
|                                               |            |   |                   |             |         |           |    |
|                                               |            |   |                   |             |         |           |    |
|                                               |            |   |                   |             |         |           |    |
|                                               |            |   |                   |             |         |           |    |
|                                               |            |   |                   |             |         |           |    |
|                                               | File name: |   | ~                 | Main Firmwa | re File | s (*.mfw) | ~  |
|                                               |            |   |                   | Open        |         | Cancel    |    |

The following table shows the different download types and their corresponding file extensions.

| Download Type               | File Extensions |
|-----------------------------|-----------------|
| IPL Firmware                | .ipl            |
| Main Firmware               | .mfw            |
| SBCS Font                   | .sfn            |
| DBCS Font                   | .dfn            |
| SDBCS Font                  | .dfn            |
| Table                       | .tbl            |
| Printer Configuration Table | .cfg            |
| IMF File                    | .imf            |

5. Select the binary file and select **Open**.

6. Select **Flash Device.** The application starts flashing the firmware to the connected printer and displays the progress window. The printer LED also blinks while firmware flashing is still in progress. After the application has successfully configured the new settings, it reboots the printer, displays a notification, and prints a diagnostic form.

#### **IBM USB Download**

#### P Note

This option is applicable to 7167-6321-9001 and 7168-23X3/22X3/1223 printers only.

To update the printer firmware using IBM USB communication, follow these steps:

- 1. Connect the printer to the terminal and set the following:
  - Select IMF FILE for the Download Type.
  - Select **IBM USB** for the *Interface*.

Note
For more information, refer to "<u>Connecting the printer to the terminal</u>" on page 62.

- 2. From the Flash Update panel, select **Browse** and locate the .imf file to load.
- 3. Select the .imf file and select **Open**.
- 4. Select **Flash Device.** The application starts flashing the firmware to the connected printer and displays the progress window. The printer LED also blinks while firmware flashing is still in progress. After the application has successfully configured the new settings, it reboots the printer, displays a notification, and prints a diagnostic form.

## Getting the firmware version using GUI

The Flash Utility GUI version enables users to get the current firmware version details of the printer and save these details in a .txt file.

To get the firmware version details, do the following:

From the Flash Update section of the main window, select Get FW Version. The application displays the firmware version details and provides the file name of the .txt file.

| 鴙 Flash Utility                           |               |                                                                                                    |          |        | _                                 |                 | $\times$ |
|-------------------------------------------|---------------|----------------------------------------------------------------------------------------------------|----------|--------|-----------------------------------|-----------------|----------|
| Printer Model<br>Device Model             | 7199 TseFlash |                                                                                                    | USE<br>X | B Inte | erface Po<br>VID : 04<br>PID : 03 | ort<br>04<br>6D | •        |
| Properties<br>Download Type:<br>Interface | NHF           | Boot firmware version = 3004<br>Flash firmware version = 0904<br>Control Table version = 3301<br>SBCS(for Receipt) version = 3101<br>DBCS(for Receipt) version = 3200 |          | 92     | . 168 .                           | 1.              | 1        |
| - Serial Port Settings<br>Baud Rate:      | 1920          | SBCS(for Slip) version = NOT SUPPORTED<br>DBCS(for Slip) version = NOT SUPPORTED<br>Notes :                                                                           |          | .E     | in a                              | Bro             | owse     |
| Parity Bit:<br>Stop Bit:                  | NON<br>1      | Firmware version details have been saved<br>in the 7199-7X03/7X04_FWVersion.txt file                                                                                  |          | N F    | older                             |                 |          |
| Data Bit                                  | 8             | ОК                                                                                                    |          | Ve     | rsion                             |                 |          |
| Data Flow:                                | DTR/DSR       | Log Settings                                                                                                    | og       |        | ShowL                             | og              |          |

The generated file follows the name format [printer model]

FWVersion.txt. The .txt file is saved in the same location as the TseFlash.exe file. Below is an example of a generated file containing firmware version details.

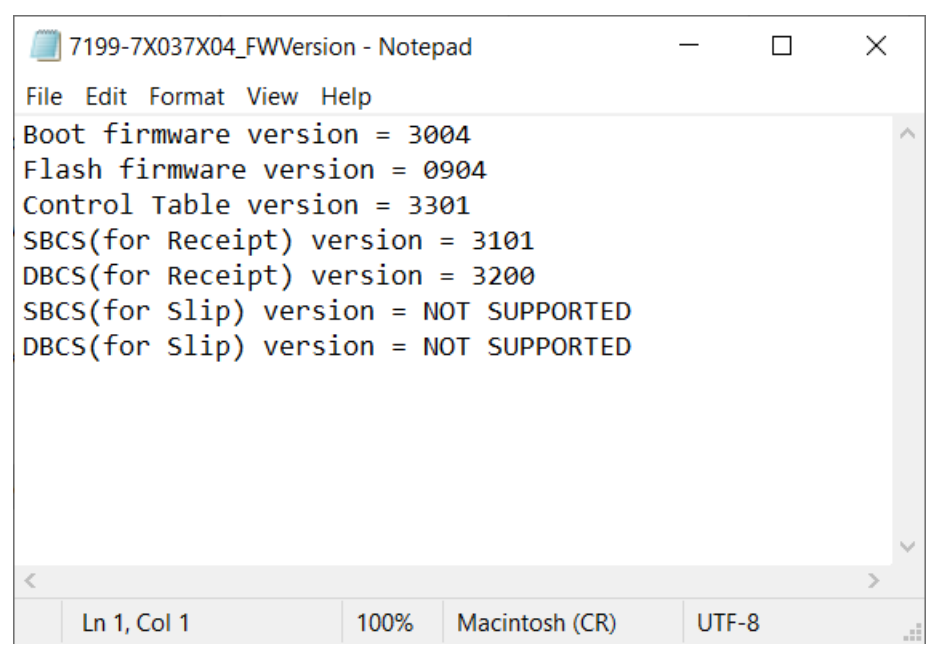

## **Enabling logs**

It is recommended to keep a log file that records all application activities. This log file can be used when troubleshooting the printer or the application.

Application logs can either be saved in the application folder or shown in the right panel of the application main window.

### Saving logs

To save an application log file, select the check box for the **Save Log** option. The application saves a FLASH\_UTILITY\_LOG.txt file in the application folder.

| Flash Utility        |               |   |                       | _              |                  | ×   |
|----------------------|---------------|---|-----------------------|----------------|------------------|-----|
| Printer Model        | 7160          |   | Decelect Medel        | USB Interface  | Port<br>) : 0404 | •   |
| Device Model         | /109          | ~ | Reselect Model        | PID<br>NH      | ) : 0386<br>Pl   |     |
| Properties           |               |   | Ethernet Port Setting | gs             |                  |     |
| Download Type:       | MAIN FIRMWARE | ~ |                       |                |                  |     |
| Interface            | NHPI          | ~ | IP Address            | s: 192 . 16    | 8.1.             | 1   |
| Serial Port Settings |               |   | Flash Update          |                |                  |     |
| Baud Rate:           | 19200         | ~ | File to apply BIN     | IARY FILE      | Bro              | wse |
| Parity Bit:          | NONE          | ~ |                       | Flash Device   |                  |     |
|                      |               |   |                       | Maka EW Falder |                  |     |
| Stop Bit.            | 1             | ~ |                       | wake rw rolder |                  |     |
| Data Bit:            | 8             |   |                       | Get FW Version |                  |     |
| Data Flow:           | DTR/DSR       |   | Log Settings          | Log Sho        | wLog             |     |

### Showing logs

To show logs on the main window, select the checkbox for the **Show Log** option. The application displays the logs on the right panel of the main window.

| Flash Utility        |               |   | - 0                                                                                                    | × |
|----------------------|---------------|---|----------------------------------------------------------------------------------------------------|---|
| Printer Model        |               |   | USB Interface Port                                                                                                    |   |
| Device Model         | 7169          | ~ | Reselect Model VID : 0404 Interface : NHPI<br>Firmware File Name : GaryMain_V6907.mfw<br>Operating System : Windows 10 Enterprise                                                                 | • |
| Properties           |               |   | Ethernet Port Settings [28 / 06 / 2019 - 16 : 58 : 52 : 442 ] Checking com<br>[28 / 06 / 2019 - 16 : 58 : 52 : 520 ] Online Mode [                                                                |   |
| Download Type:       | MAIN FIRMWARE | ~ | [28 / 06 / 2019 - 16 : 58 : 53 : 090 ] Downloading c                                                                                                    |   |
| Interface            | NHPI          | ~ | [28 / 06 / 2019 - 16 : 59 : 44 : 930] Checking mod<br>[28 / 06 / 2019 - 16 : 59 : 44 : 930] Checking mod<br>[28 / 06 / 2019 - 16 : 59 : 44 : 945] iUSB Type is                                    |   |
| Serial Port Settings |               |   | Flash Update [28 / 06 / 2019 - 16 : 59 : 44 : 962 ] ION Mode<br>[28 / 06 / 2019 - 16 : 59 : 45 : 999 ] IUSB Type is<br>[29 / 06 / 2019 - 16 : 59 : 45 : 999 ] IUSB Type is                        |   |
| Baud Rate:           | 19200         | ~ | File to apply BINARY FILE Browse [28 / 06 / 2019 - 16 : 59 : 46 : 051   10/h Mode<br>[28 / 06 / 2019 - 16 : 59 : 47 : 550 ] Binter CRC is<br>[28 / 06 / 2019 - 16 : 59 : 47 : 550 ] Binter CRC is |   |
| Parity Bit:          | NONE          | ~ | Flash Device [28 / 06 / 2019 - 16 : 59 : 47 : 605 ] Auto detect Tr<br>[28 / 06 / 2019 - 16 : 59 : 49 : 630 ] VID is 404 and<br>[20 / 06 / 2019 - 16 : 59 : 49 : 630 ] VID is 404 and              |   |
| Stop Bit:            | 1             | ~ | [28 / 06 / 2019 - 16 : 59 : 50 : 62 ] Frint Config Hi           [28 / 06 / 2019 - 16 : 59 : 52 : 672 ] Dwinload Con           [28 / 06 / 2019 - 16 : 59 : 52 : 672 ] Print config Hi              |   |
| Data Bit             | 8             |   | Get FW Version                                                                                                    |   |
| Data Flows           |               |   | L og Settings                                                                                                    |   |
| Data Flow.           | DIRIDOR       |   | Save Log Show Log                                                                                                    |   |

# Flash Utility Windows Command Line version

The Windows Command Line version of the Flash Utility is provided to allow batch mode operation in Windows XP and higher operating systems.

#### P Note

The Printer Flash Utility requires the TseFlash.exe file to be in the same directory. TseFlash.com is just a shell that sends the command line options to TseFlash.exe to process.

For information on updating the printer firmware using the command line, refer to "<u>Using</u> <u>the Windows Command Line version</u>" on the next page.

### **Using the Windows Command Line version**

#### P Note

Before updating the Printer Firmware, the firmware files must be prepared and the printer must be set up. For more information, refer to "<u>Prerequisites</u>" on page 49.

To update the printer firmware in command line mode, follow these steps:

- 1. Open the **Command Prompt** window.
- 2. Enter the following command format:

```
TseFlash/[model]/[download type]/[COM]/[parameter]/
[file]/[print(opt)]/[status(opt)]/[ErrorTimeOut(opt)]
```

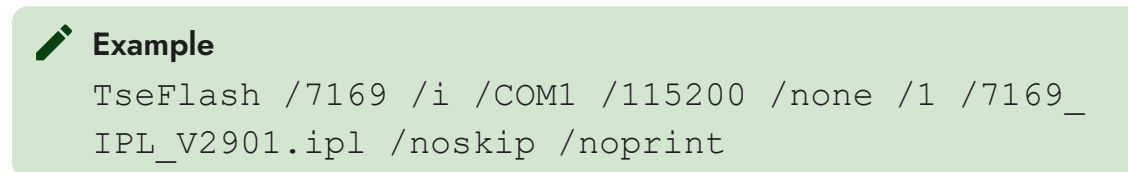

This command displays the GUI interface and a progress bar indicator. The same GUI interface is displayed when the program is ran through the GUI Windows GUI Printer Firmware Update Utility.

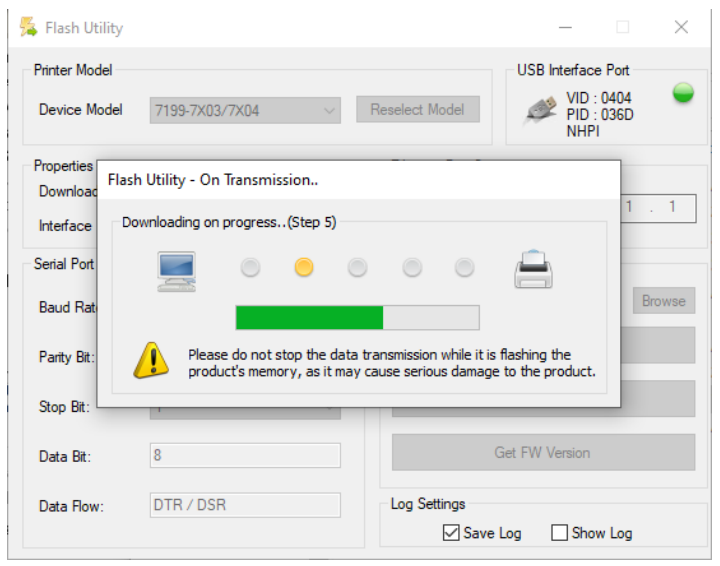

3. Select **Flash Device.** The application starts to flash the firmware to the connected printer and displays the progress window. The printer LED also blinks while firmware flashing is still in progress. After the application has successfully configured the new settings, it reboots the printer, displays a notification, and prints a diagnostic form.

#### P Note

If you type TseFlash.com without any parameter, the following is displayed,

describing the parameter usage.

| C:\Users\ca185074\Downloads\V10.79A\V10.79A>TseFlash.com                                                                                                    |
|----------------------------------------------------------------------------------------------------|
|                                                                                                    |
| * TseFlash Console *                                                                                                    |
|                                                                                                    |
| Version 5.2(#10.78)                                                                                                    |
|                                                                                                    |
| Fron: Usage: No Parameters attemnt to be sent to TseFlash FXFl                                                                                                    |
| <pre>[seFlash [model] [download type] [COM] [parameter] [file] [print(opt)] [status(opt)] [ErrorTimeOut(opt)]</pre>                                                                                                    |
| [model]> Selections for the model:<br>[7167] [7167-X115] [7167-X035] [7167-5XX1/6XX1/7XX1] [7167-8011-9001] [7167-6321-9001] [7168] [7168-23X3/22X3/1223]<br>[7168-5XX3/6XX3] [7197] [7197-5XX1/6XX1/7XX1/9XX1] [7198] [7649-F301] [K8] [K590] [7401-K592] [7402-K592] [7342-F3<br>96] [7346-F306] [734X-F307/7125] [734X-F309] [SSC06-1ST/2ST] [7199] [K8_REFRESH] [7169] [7709-F305] [7199-7X03/7X04<br>]                                                                                                    |
| <pre>[download type]&gt; Selections for the download type:<br/>/f - Download IMF program for [7168-23X3/22X3/1223], 7167-6321-9001, 7169<br/>/m - Download firmware main program.<br/>/i - Download firmware IPL program for 7197-5XX1/6XX1/7XX1/9XX1<br/>/a - Download firmware IPL LAN program for 7197-5XX1/6XX1/7XX1/9XX1<br/>/a - Download ANK font or combined ANK &amp; CP932 font<br/>for 7167, 7167-X115, 7167-X035, 7167-5XX1/6XX1/7XX1, 7167-8011-9001,<br/>7168, 7168-5XX3/6XX3, 7197, 7198, K590, 7401-K592, 7402-K592,<br/>7342-F306, 7346-F306<br/>/s - Download ASIAN font for 7197, K590, 7401-K592, 7402-K592, 7342-F306,7346-F306<br/>/rs - Download Receipt ASIAN Font for 7167 &amp; Receipt 2 Byte for 7168,<br/>7168-5XX3/6XX3, 7198, 7167-5xx1/6xx1/7xx1, 7167-8011-9001<br/>/ss - Download Slip ASIAN font for 7167 &amp; Slip 2 Byte for 7168,<br/>7168-5XX3/6XX3, 7167-5xx1/6xx1/7xx1, 7167-8011-9001<br/>/ss - Download Slip ASIAN font for 7167 &amp; Slip 2 Byte for 7168,<br/>7168-5XX3/6XX3, 7167-5xx1/6xx1/7xx1, 7167-8011-9001<br/>/sb - Download Slip ASIAN font for 734X-F307/7125, 734X-F309, 7649-F301,<br/>7197-5XX1/6XX1/7XX1, 9XX1, K8, SSC06-1ST/2ST, 7199, K8, REFRESH, 7169, 7709-F305, 7199-7X03/7X04<br/>/db - Download DBCS font for 734X-F307/7125, 734X-F309, 7649-F301,<br/>7197-5XX1/6XX1/7XX1, X1, SSC06-1ST/2ST, 7199, 7199-7X03/7X04, 7169, 7709-F305, 7199-7X03/7X04</pre> |
| <pre>/sdb - Download SDBCS font for 7169 /t - Download Table file for SSC06-1ST/2ST, 7199, 7199-7X03/7X04, 7169, 7709-F305 /s - Download Table file for Table file for 7100 7402/7X04, 7169 (CDML is not supported)</pre>                                                                                                    |
| <ul> <li>/c - Printer configuration Table file for 7199, 7199-7X03/7X04, 7109 (CPML is not supported)</li> <li>/e - Generate firmware version file, the output file will save same as TseFlash.exe location</li> <li>Supported printer:</li> </ul>                                                                                                    |
| [7167] [7167-X115] [7167-5XX1/6XX1/7XX1] [7167-8011-9001] [7167-6321-9001] [7168] [7168-23X3/22X3/1223] [                                                                                                    |
| /168-5XX3/6XX3] [/19/]<br>[7197-5XX1/6XX1/7XX1/9XX1] [7198] [K590] [7401-K592] [7402-K592] [7342-F306] [7346-F306] [734X-F307/7125]                                                                                                    |
| [734X-F309] [SSC06-15172ST] [7199] [7169] [7709-F305] [7199-7X0377X04]                                                                                                    |

[com] --> Selections for the Interface, CPMI, IBMUSB, HID (Only K8 & K8\_REFRESH), LAN, WIFI, NHPI, PRTR: Where X is any valid integer within 1-50. CPMI Interface. /COMX /CPMI /IBMUSB 4690 USB(HID) Interface. Ethernet Interface. Wireless Interface. /LAN /WIFI Only for 7199, 7199-7X03/7X04 & 7169 printers Only for 7199, 7199-7X03/7X04 & 7169 printers Only for K8 & K8\_REFRESH printers. /NHPI /PRTR /HID [parameter]--> Selections for interface parameter (Only for RS232 and Ethernet interface): For RS232 Only: Please key in the Baud Rate, Parity and Stop Bit - Baud Rate Selection: /[115200] | [57600] | [38400] | [19200] | [9600] | [4800] | [2400] | [1200] - Parity Selection: /[none] | [even] | [odd] - Stop Bit Selection: /[1] | [2] For WiFi / Ethernet Only: Please key in the IP Address TD Address /[Database for the set of the set of th - IP Address Selection:/[xxx.xxx.xxx.xxx] xxx is a number from 0 to 255 For CPMI, IBMUSB and HID is ignore [file]--> Selections for the filename: Any valid binary file with extension \*.mfw | \*.sfn | \*.dfn | \*.ipl | \*.lan | \*.bin (Only for K8 & K8\_REFRESH) | .tbl (Only for SSC06-1ST/2ST, 7199, 7199-7X03/7X04, 7169, 7709-F305) | \*.cfg (Only for 7199, 7199-7X03/7X04 & 7169 [print(opt)]--> Selections for the print (Optional Parameter): (default) Print printer configuration form. /print /noprint Bypass printing printer configuration form. [status(opt)]--> Optional for Return Status (Optional Parameter): /noretstat (default) Utility will not return status code. Utility will return status code. /retstat [ErrorTimeOut(opt)]--> Failsafe: Max Time Allowed for Called Exe (Optional Parameter): (ONLY USED BY TseFlash.COM) /ErrorTimeOut=xxx (Default = 800. Minimum=120 ) xxx is number of Seconds - limit 3600. Information : Please use RS232 Interface, when switching from ION <=> NON ION Press any key to continue . . .

\*\*\*\*\* TseFlash Console Version 4.6 (#10.66) \*\*\*\*\*

Error: Usage: No Parameters attempt to be sent to TseFlash.EXE!

```
TseFlash [model] [download type] [COM] [parameter] [file]
[print(opt)] [status(opt)] [ErrorTimeOut(opt)]
```

[model]--> Selections for the model:

```
[7167] [7167-X115] [7167-X035] [7167-5XX1/6XX1/7XX1] [7167-
8011-9001] [7167-6321-9001] [7168] [7168-23X3/22X3/1223]
[7168-5XX3/6XX3] [7197] [7197-5XX1/6XX1/7XX1/9XX1] [7198]
[7649-F301] [K8] [K590] [7401-K592] [7402-K592] [7342-F306]
[7346-F306] [734X-F307/7125] [734X-F309] [SSC06-1ST/2ST]
[7199] [K8_REFRESH] [7169] [7709-F305] [7199-7X03/7X04]
[download type]--> Selections for the download type:
```

/f - Download IMF program for [7168-23X3/22X3/1223], 7167-6321-9001, 7169

/m - Download firmware main program.

/i - Download firmware IPL program.

/l - Download firmware IPL LAN program for 7197-5xx1/6xx1/7xx1/9xx1

/a - Download ANK font or combined ANK & CP932 font

for 7167, 7167-X115, 7167-X035, 7167-5XX1/6XX1/7XX1, 7167-8011-9001, 7168, 7168-5XX3/6XX3, 7197, 7198, K590, 7401-K592, 7402-K592, 7342-F306, 7346-F306

/s - Download ASIAN font for 7197, K590, 7401-K592, 7402-K592, 7342-F306,7346- F306

/rs - Download Receipt ASIAN Font for 7167 & Receipt 2 Byte
for 7168, 7168-5XX3/6XX3, 7198, 7167-5xx1/6xx1/7xx1, 71678011-9001

/ss - Download Slip ASIAN font for 7167 & Slip 2 Byte for 7168, 7168-5XX3/6XX3, 7167-5xx1/6xx1/7xx1, 7167-8011-9001

/sb - Download SBCS font for 734X-F307/7125, 734X-F309, 7649-F301, 7197-5XX1/6XX1/7XX1/9XX1, K8, SSC06-1ST/2ST, 7199, 7199-7X03/7X04, K8 REFRESH, 7169, 7709-F305

/db - Download DBCS font for 734X-F307/7125, 734X-F309, 7649-F301, 7197-5XX1/6XX1/7XX1/9XX1, SSC06-1ST/2ST, 7199, 7199-7X03/7X04, 7169, 7709-F305

/sdb - Download SDBCS font for 7169

/t - Download Table file for SSCO6-1ST/2ST, 7199, 7199-7X03/7X04, 7169, 7709-F305

/c - Printer Configuration Table file for 7199, 7199-7X03/7X04, 7169 (CPMI is not supported

/e - Generate firmware version file, the output file will save same as TseFlash.exe location

Supported printer:

[7167] [7167-X115] [7167-5XX1/6XX1/7XX1] [7167-8011-9001] [7167-6321-9001] [7168] [7168-23X3/22X3/1223] [7168-5XX3/6XX3] [7197] [7197-5XX1/6XX1/7XX1/9XX1] [7198] [K590] [7401-K592] [7402-K592] [7342-F306] [7346-F306] [734X-F307/7125] [734X-F309] [SSCO6-1ST/2ST] [7199] [7169] [7709-F305] [7199-7X03/7X04] [com] --> Selections for the Interface, CPMI, IBMUSB, HID (Only K8 & K8 REFRESH), LAN, WIFI, NHPI, PRTR: /COMX Where X is any valid integer within 1-50. /CPMI CPMI Interface. /IBMUSB 4690 USB(HID) Interface. /LAN Ethernet Interface. /WIFI Wireless Interface. /NHPI Only for 7199, 7199-7X03/7X04 & 7169 printers /PRTR Only for 7199, 7199-7X03/7X04 & 7169 printers /HID Only for K8 & K8 REFRESH printers. [parameter] --> Selections for interface parameter (Only for RS232 and Ethernet interface): For RS232 Only: Please key in the Baud Rate, Parity and Stop Bit - Baud Rate Selection: /[115200] | [57600] | [38400] | [19200] | [9600] | [4800] | [2400] | [1200] - Parity Selection: / [none] | [even] | [odd] - Stop Bit Selection: /[1] | [2] For WiFi / Ethernet Only: Please key in the IP Address - IP Address Selection:/[xxx.xxx.xxx.xxx] - xxx is a number from 0 to 255 For CPMI, IBMUSB and HID is ignore [file]--> Selections for the filename:

Any valid binary file with extension \*.mfw | \*.sfn | \*.dfn | \*.ipl | \*.lan | \*.bin (Only for K8 & K8 REFRESH) | \*.tbl (Only for SSCO6-1ST/2ST, 7199, 7199-7X03/7X04, 7169, 7709-F305) | \*.cfg (Only for 7199 & 7169) [print(opt)]--> Selections for the print (Optional Parameter): /print (default) Print printer configuration form. /noprint Bypass printing printer configuration form. [status(opt)]--> Optional for Return Status (Optional Parameter): /noretstat (default) Utility will not return status code. /retstat Utility will return status code. [ErrorTimeOut(opt)]--> Failsafe: Max Time Allowed for Called Exe (Optional Parameter): (ONLY USED BY TseFlash.COM) /ErrorTimeOut=xxx (Default = 800. Minimum=120 ) xxx is number of Seconds - limit 3600. Information : Please use RS232 Interface, when switching from ION <=> NON ION Press any key to continue . . .

#### **Error Codes**

| Error Code | Definition                                                                             |
|------------|----------------------------------------------------------------------------------------|
| 0          | Download successfully completed or Get firmware version process successfully completed |
| 101        | Cannot erase a sector                                                                  |
| 102        | Cannot select a sector                                                                 |
| 103        | Timeout while sending data block                                                       |
| 104        | Cannot acknowledge printer                                                             |
|            | Note<br>Please check the interface settings.                                           |
| 105        | Different CRC detected                                                                 |
| 106        | Cannot recalculate CRC                                                                 |
| 107        | Unable to open file                                                                    |
| 108        | Insufficient memory for data buffer                                                    |
| 109        | Communication interface busy                                                           |
| 110        | Cannot switch printer to flash download mode                                           |
| 111        | Cannot reset printer                                                                   |
| 112        | Unrecognized download type set                                                         |
| 113        | Illegal COM port set                                                                   |
| 114        | Illegal parity set                                                                     |
| 115        | Illegal baud rate set                                                                  |
| 116        | Illegal stop bit set                                                                   |
| 117        | Unable to get serial port handle                                                       |

TseFlash.com supports the following return error codes.

| Error Code | Definition                                                                   |  |  |  |  |
|------------|------------------------------------------------------------------------------|--|--|--|--|
| 118        | Unable to set serial port properties                                         |  |  |  |  |
| 119        | Too few / many command line parameters                                       |  |  |  |  |
| 120        | Invalid binary data file                                                     |  |  |  |  |
| 121        | /? Detected                                                                  |  |  |  |  |
| 122        | Jnable to update window text                                                 |  |  |  |  |
| 123        | Unable to show progress bar                                                  |  |  |  |  |
| 124        | Data file error                                                              |  |  |  |  |
| 125        | Insufficient memory                                                          |  |  |  |  |
| 126        | Unrecognized product model set                                               |  |  |  |  |
| 127        | Application was terminated by Exit button                                    |  |  |  |  |
| 128        | Unable to get printer actual baud rate                                       |  |  |  |  |
| 129        | Mismatch between download type and file selected                             |  |  |  |  |
| 130        | Unable to get printer model number                                           |  |  |  |  |
|            | Note<br>Please check the printer connection.                                 |  |  |  |  |
| 131        | Download was cancelled due to the download file not support for this printer |  |  |  |  |
| 132        | Invalid parameter for skipping/non-skipping model number                     |  |  |  |  |
| 133        | Invalid parameter for printing/non-printing printer                          |  |  |  |  |
| 134        | Initial/Boot file extension mismatch                                         |  |  |  |  |
| 135        | Initial/Boot file length exceeded 32KB                                       |  |  |  |  |
| 136        | Initial/Boot file information incorrect                                      |  |  |  |  |
| 137        | Error setting Park II download mode                                          |  |  |  |  |

| Error Code | Definition                                             |
|------------|--------------------------------------------------------|
| 138        | No printer is detected through USB Interface           |
| 139        | Can not reconnect as CPMI Device                       |
| 140        | Can not reconnect through USB interface                |
| 141        | The Printer model does not match the selected model    |
| 142        | No printer is detected through Parallel Interface      |
| 143        | No printer is detected through Communication Port      |
|            | Note<br>The baud rate setting could also be incorrect. |
| 144        | Clear the download area fail                           |
| 145        | Download Fail                                          |
| 146        | Upload file fail                                       |
| 147        | Can not Open FTP server                                |
| 148        | Can not connect to FTP server                          |
| 149        | Select Sector acknowledge fail                         |
| 150        | Insufficient file size                                 |
| 151        | CRC acknowledge fail                                   |
| 152        | CRC is not correct                                     |
| 154        | Can not get printer IP address                         |
| 155        | Can not get MAC Address                                |
| 156        | Socket Open Failed                                     |
| 157        | Socket Data Sending Failed                             |
| 158        | Cannot Get Printer Firmware Version                    |

| Error Code | Definition                                                                               |
|------------|------------------------------------------------------------------------------------------|
| 200        | Invalid parameter for Model Number                                                       |
| 201        | Invalid parameter for Download Type                                                      |
| 202        | Invalid parameter for Interface Type                                                     |
| 203        | Invalid parameter for IP Address                                                         |
| 204        | Invalid parameter for Baud Rate                                                          |
| 205        | Invalid parameter for Parity                                                             |
| 206        | Invalid parameter for Stop Bits                                                          |
| 207        | Invalid File Name                                                                        |
| 208        | Invalid paramater for Check Model option                                                 |
| 209        | Invalid parameter for Print option                                                       |
| 210        | No enough arguments                                                                      |
| 211        | The selected model is not correct                                                        |
| 212        | Parameter is error, please check the Print option, Status option or Errortimeout option! |
| 401        | Cannot Swap IBM USB Firmware                                                             |
| 402        | IBM USB Swap Memory Command Rejected                                                     |
| 501        | CPMI Device not found                                                                    |
| 503        | Error to get PRTR Handle                                                                 |
| 504        | Please Make Sure Printer is in Online Mode                                               |
| 505        | Illegal Parameter                                                                        |
| 506        | File Size Mismatch                                                                       |
| 507        | Wrong Firmware File                                                                      |
| 508        | Fail writing into flash memory                                                           |

| Error Code | Definition                                    |
|------------|-----------------------------------------------|
| 509        | CRC mismatch                                  |
| 510        | Unable to scan device                         |
| 511        | Unable to open device                         |
| 259        | Terminated after reach ErrorTimeOut parameter |

## Getting the firmware version using Windows Command Line

Firmware version details can also be retrieved using the Windows Command Line version of the Flash Utility. The following example shows the command line used when getting firmware version details:

TseFlash.com /7199 /e /PRTR /skip /noprint

## Updating printer using USB thumb drive

Before updating the printer firmware using a USB thumb drive, it is necessary to prepare all firmware files and store them inside specific folders. For more information, refer to:

- "Downloading Firmware Files" on page 50, and
- "Creating firmware folder" on page 51.

When using the USB Thumb Drive option, observe the following guidelines:

- The printer flash utility figures out the latest folder by checking the root folder name based on the timestamp.
- The printer flash utility updates the firmware files in the following order: IPL $\rightarrow$  MAIN $\rightarrow$  SBCS $\rightarrow$  DBCS $\rightarrow$  TABLE
- If a firmware file in a folder is in any of the following conditions, the printer flash utility does not update the firmware (ignores the firmware file) and proceeds to the next firmware folder:
  - ° No firmware file exists in the folder
  - ° Multiple files exist in the folder
  - ° The file format, ID, or extension is not correct
- To enable the functionality of the offline firmware update, any device connected to USB Type B must be disconnected. Otherwise, the printer enables the online mode even if the USB thumb drive is connected to USB Type A.
- If a device aside from the USB thumb drive is connected to USB Type A, the printer does not enable the offline firmware update mode.

To update the printer firmware using a USB thumb drive, follow these steps:

- 1. Disconnect the power cable and the communication cable from the printer.
- 2. Connect the USB thumb drive to the USB Type A port on the bottom of the printer.
- 3. Reconnect the power cable and turn on the printer.
  - The offline firmware updated mode is enabled, which is indicated with a green LED, and the firmware update automatically starts. It starts with the Main Firmware, then followed by the other ROM files (IPL→ SBCS→ TABLE→ MAIN→ DBCS).
  - When the firmware update starts, the LED turns Solid Red.
  - When the update is finished, the LED turns green and the printer prints a diagnostic form that also contains files that have been successfully updated. The printer then beeps to indicate that the update is complete.

#### **A** Caution

To avoid damage to the printer, do not remove the USB thumb drive or the AC power cable when the LED is still blinking.

4. Turn off the printer and remove the USB thumb drive.

# Upgrading *7199 Series i* Printers from Version 1.0 to 1.1

*NCR 7199 Series i* printers are categorized based on their installed main firmware version. The following table shows the *NCR 7199 Series i* phase versions and their corresponding firmware file versions.

| Phase Version                        | Description                                                                                                    |
|--------------------------------------|----------------------------------------------------------------------------------------------------|
| 1.0                                  | The MAIN firmware version is v99.11 or lower. Other firmware files are as follows:<br>• IPL-V20.01<br>• SBCS-V21.03<br>• DBCS-V22.01<br>• TABLE-V23.02                                      |
| 1.1<br>(official release<br>version) | The MAIN firmware is v99.15 or higher, which supports the Epson Emulation Mode. Other<br>firmware files are as follows:<br>• IPL-V20.05<br>• SBCS-V21.05<br>• DBCS-V22.05<br>• TABLE-V23.06 |

When the *NCR 7199 Series i* printer phase version is 1.0, the printer needs to be upgraded to phase version 1.1 by using any of the following options.

| Firmware Update Option                | Description                                                                                        |  |  |
|---------------------------------------|----------------------------------------------------------------------------------------------------|--|--|
| "Batch file" on the next              | Enables printer upgrade through the UpGrade.bat file.                                              |  |  |
| page                                  | <b>Note</b><br>The printer should be connected to the terminal.                                    |  |  |
| " <u>USB Thumb Drive</u> " on page 47 | Enables printer upgrade through a USB thumb drive connected to the USB Type A port of the printer. |  |  |
|                                       | <b>Note</b><br>The printer must be disconnected from the terminal (offline mode).                  |  |  |

## **Batch file**

The printer firmware files include a batch file (UpGrade.bat) that is used for upgrading the NCR 7199 Series printer phase version from 1.0 to 1.1. The batch file (found in the **Upgrade\_10\_to\_11→Batch File** folder) contains the following information:

TseFlash/[model]/[download type]/[COM]/[parameter]/[file]/
[print(opt)]/[status(opt)]/[ErrorTimeOut(opt)]

For NCR 7199 Series printer connected through the USB NHPI interface,

TseFlash 7199 i NHPI 7199\_IPL\_V2005.ipl noprint noretstat 120 TseFlash.com 7199 sb CPMI 7199\_SBCS\_V2108.sfn noprint noretstat 120 TseFlash.com 7199 t CPMI 7199\_Table\_V2307.tbl noprint noretstat 120 TseFlash.com 7199 m CPMI 7199\_MAIN\_V9924.mfw noprint noretstat 120 TseFlash.com 7199 db NHPI 7199\_DBCS\_V2206.dfn print noretstat 120

To update the printer phase version using a batch file, follow these steps:

- Download the printer firmware files. For more information, refer to "<u>Downloading</u> <u>Firmware Files</u>" on page 50.
- 2. Connect the printer communication cable to the terminal.
- 3. Edit the UpGrade.bat file based on the type of interface used to connect the printer to the terminal.
- 4. To start the upgrade, double-click the UpGrade.bat file. The upgrade automatically starts. When the upgrade is finished, the printer reboots and prints a diagnostic form.

#### P Note

The new firmware versions are shown on the upper portion of the diagnostic form.

## **USB Thumb Drive**

The printer firmware files include special firmware files for upgrading the NCR 7199 Series printer phase version from 1.0 to 1.1 using a USB thumb drive.

To update the NCR 7199 Series printer phase version using a USB thumb drive, follow these steps:

- Download the printer firmware files. For more information, refer to "<u>Downloading</u> <u>Firmware Files</u>" on page 50.
- 2. To prepare the USB thumb drive, delete folders and files previously used for updating the printer firmware.
- From the downloaded firmware files, copy the subfolders found in the Upgrade\_10\_ to\_11→USB Drive folder to the USB thumb drive.

| 20180510210000 | File folder |
|----------------|-------------|
| Special_10to11 | File folder |

#### 🗗 Note

The *yyyymmddhhmmss* folder name is based on the timestamp when the folder was first created.

- 4. Disconnect the power cable and the communication cable from the printer.
- 5. Connect the USB thumb drive to the USB Type A port on the bottom of the printer.
- 6. Reconnect the power cable and turn on the printer. The upgrade automatically starts with the *Special Main Firmware* and is indicated with a blinking LED. When the upgrade is finished, the printer reboots.

#### **A** Caution

To avoid damage to the printer, do not remove the USB thumb drive when the LED is still blinking.

7. After the reboot, disconnect and reconnect the power cable to continue with the upgrade. The upgrade continues with the remaining firmware files and is indicated with a blinking LED. When the upgrade is finished, the printer reboots and prints a download result and a diagnostic form.

#### **A** Caution

To avoid damage to the printer, do not remove the USB thumb drive when the LED is still blinking.

8. Turn off the printer and remove the USB thumb drive.

#### Prerequisites

Before updating the printer firmware, follow these steps:

| Procedure                                                                                                    | Related Task/Information                                                                                                    |  |  |
|----------------------------------------------------------------------------------------------------|----------------------------------------------------------------------------------------------------|--|--|
| 1. Download the firmware files.                                                                                                    | " <u>Downloading Firmware Files</u> " on the next<br>page                                                                                                    |  |  |
| 2. Create a firmware folder for all firmware files.                                                                                                    | <ul> <li>If using GUI or Windows Command<br/>Line to update firmware, save the<br/>firmware files into a directory folder.</li> <li>If using a thumb drive to update<br/>firmware, refer to "<u>Creating firmware</u><br/><u>folder</u>" on page 51</li> </ul> |  |  |
| <ul> <li>3. Obtain the following information:</li> <li>for COM interface—COM Port number; baud rate, data bits, stop bits, parity</li> <li>for LAN interface—IP address</li> </ul>                                                                     | <ul> <li>To obtain the COM Port number, refer to "Obtaining the COM port number" on page 57</li> <li>To obtain the baud rate, data bits, stop bits, parity, or the IP address, refer to "Printing a diagnostic form (offline)" on page 60.</li> </ul>          |  |  |
| <ul> <li>4. Connect the printer to the terminal.</li> <li>Note This step is required for both GUI and Windows Command Line when using RS232, USB, or Ethernet. This step is not required when updating the firmware using a USB thumb drive.</li></ul> | " <u>Connecting the printer to the terminal</u> " on<br>page 62                                                                                                    |  |  |

## **Downloading Firmware Files**

The printer firmware files can be downloaded from the NCR Voyix Support page. The zipped firmware folder includes the following files:

- Individual firmware files and font files
- Upgrade files (for NCR 7199 Series only)

To download printer firmware files, follow these steps:

1. Go to <a href="https://www5.ncr.com/support/support\_drivers\_patches.asp">https://www5.ncr.com/support/support\_drivers\_patches.asp</a>. The Drivers and Patches page is displayed.

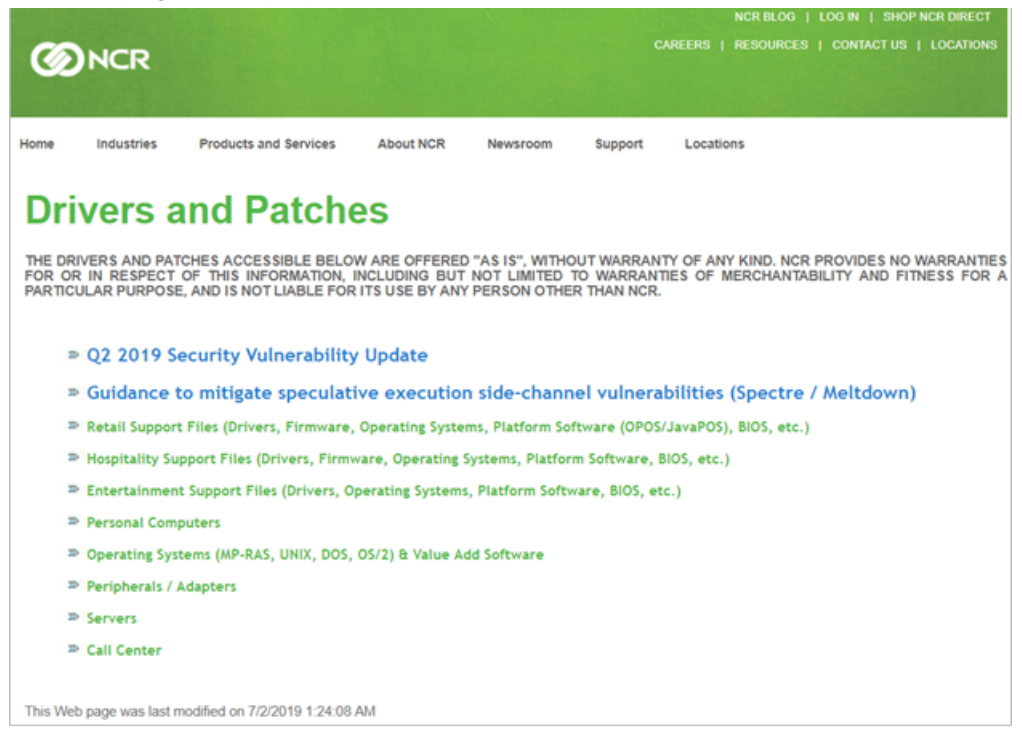

- 2. Select Retail Support Files→NCR RealPOS and SelfServ Peripherals→Printers.
- 3. From the list of printers, select a printer model. The list of printer firmware versions and printer utilities are displayed.
- 4. From the list of printer firmware, select a version to download.
- 5. Unzip and save the downloaded files.

## **Creating firmware folder**

When updating the printer firmware using a USB thumb drive, it is necessary to store all firmware files inside specific folders.

#### P Note

This function is available for NCR 7169 and NCR 7199 Series printers only.

To create a firmware folder, follow these steps:

1. To start the Flash Utility application, double-click the **TseFlash.exe** file. The application displays the Flash Utility main window.

| Flash Utility        |               |   |                                        | _              |                | ×    |
|----------------------|---------------|---|----------------------------------------|----------------|----------------|------|
| Printer Model        |               |   |                                        | USB Interface  | Port<br>: 0404 | -    |
| Device Model         | 7169          | ~ | Reselect Model                         | PID NHF        | : 0386<br>1    | _    |
| Properties           |               |   | Ethernet Port Setting                  | js             |                |      |
| Download Type:       | MAIN FIRMWARE | ~ |                                        |                |                |      |
| Interface            | NHPI          | ~ | IP Address                             | 192 . 168      | . 1 .          | 1    |
| Serial Port Settings |               |   | Flash Update                           |                |                |      |
| Baud Rate:           | 19200         | ~ | File to apply BIN                      | ARY FILE       | Br             | owse |
| Parity Bit:          | NONE          | ~ |                                        | Flash Device   |                |      |
| Stop Bit             | 1             | ~ | M                                      | Make FW Folder |                |      |
| Data Bit:            | 8             |   |                                        | Get FW Version |                |      |
| Data Flow:           | DTR/DSR       |   | Log Settings<br><mark>✓ S</mark> ave L | .og 🗌 Shov     | v Log          |      |

 From the *Device Model* drop-down list, select the printer model and select **Select** Model.

#### P Note

After selecting the printer model, the Select Model button turns into Reselect Model. To select another printer model, select **Reselect Model**.

3. From the *Flash Update* panel, select **Make FW Folder**. The application displays the USB Memory FW File Utility window.

| 7169 USB Me | mory FW File Utility | ×      |
|-------------|----------------------|--------|
|             |                      |        |
| IPL         | 1                    | Browse |
| MAIN        |                      | Browse |
| SBCS        |                      | Browse |
| DBCS        |                      | Browse |
| TABLE       |                      | Browse |
| CONFIG      |                      | Browse |
| SDBCS       |                      | Browse |
|             |                      |        |
|             | Save FW Folder       |        |

#### P Note

For NCR 7199 Series *i* printers with Main Firmware version v99.14 or lower, the printer version upgrade file option is included. Enabling the

| 7199 USB Memory | FW File Utility |         | ×              |
|-----------------|-----------------|---------|----------------|
| IPL             |                 |         | Browse         |
| MAIN            |                 |         | Browse         |
| SBCS            |                 |         | Browse         |
| DBCS            |                 |         | Browse         |
| TABLE           |                 |         | Browse         |
| CONFIG          |                 |         | Browse         |
| 1.0->1.1        |                 |         | Browse         |
|                 |                 | ☑ 1.0-> | >1.1 FW Update |
|                 | Save FW Folder  |         |                |
|                 |                 |         |                |

- 4. Locate the firmware files. Do these steps for all firmware files:
  - a. Select **Browse** and locate the firmware file to load.

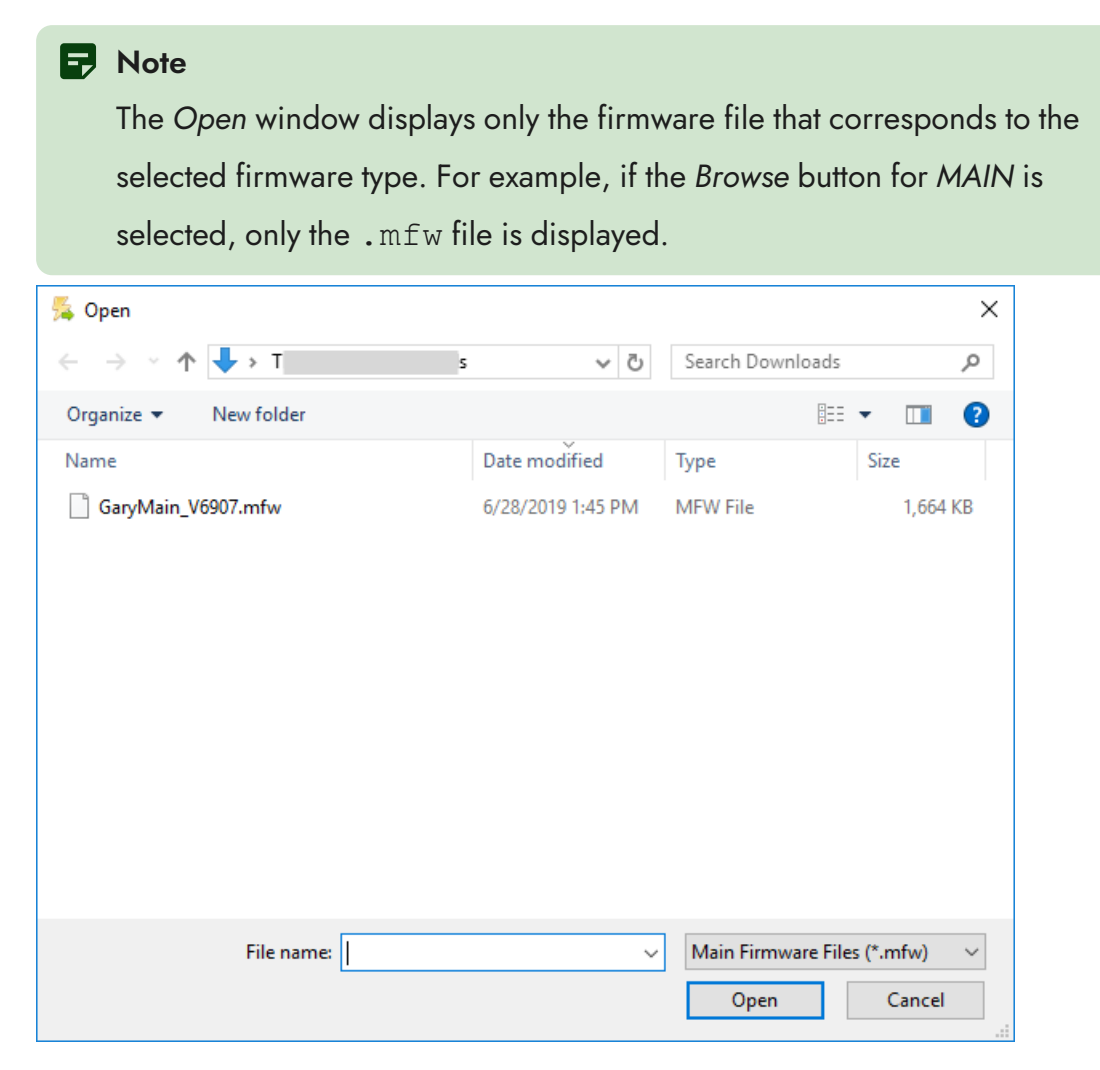

b. Select the binary file and select **Open**. The firmware path is automatically displayed on the text box.

| 7169 USB Me | mory FW File Utility  |        | Х |
|-------------|-----------------------|--------|---|
| IPL         |                       | Browse |   |
| MAIN        | C:\GaryMain_V6907.mfw | Browse |   |
| SBCS        |                       | Browse |   |
| DBCS        |                       | Browse |   |
| TABLE       |                       | Browse |   |
| CONFIG      |                       | Browse |   |
| SDBCS       |                       | Browse |   |
|             | Save FW Folder        |        |   |

5. Select **Save FW Folder**. The application displays the *Browse for Folder* window.

| Browse for Folder |         |       |                  |         | $\times$  |   |        |          |
|-------------------|---------|-------|------------------|---------|-----------|---|--------|----------|
| Pl                | lease s | elect | a folder for sto | oring F | W files : |   |        |          |
|                   | ¥ 💶     | Thi   | s PC             |         |           |   |        | ^        |
|                   | >       | ➡     | Downloads        |         |           |   |        |          |
|                   | >       |       | Desktop          |         |           |   |        |          |
|                   | >       | 1     | 3D Objects       |         |           |   |        |          |
|                   | >       |       | Documents        |         |           |   |        |          |
|                   | >       | •     | Music            |         |           |   |        |          |
|                   | >       | 4     | Videos           |         |           |   |        |          |
|                   | >       |       | Pictures         |         |           |   |        |          |
|                   | >       |       | Windows (C:)     |         |           |   |        |          |
|                   | >       | 0     | CD Drive (D:)    | HiSuite |           |   |        | <b>~</b> |
|                   | <       |       |                  |         |           |   | >      |          |
|                   |         |       |                  |         |           |   |        | _        |
|                   |         |       |                  |         | OK        |   | Cancel |          |
|                   |         |       |                  |         |           | _ |        |          |

6. Select a location to save the firmware folder and select **OK**. The application creates a folder name based on the timestamp when the folder is created. The folder name format is *yyyymmddhhmmss*.

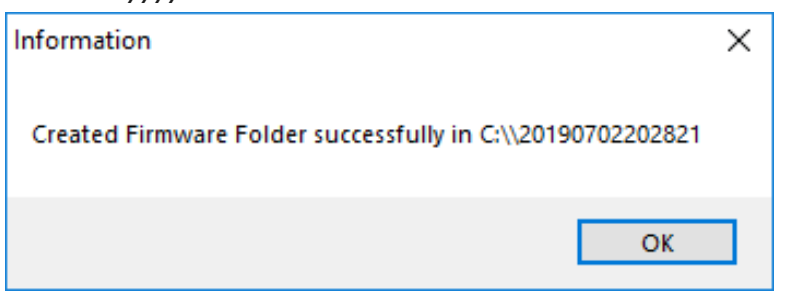

The following table shows the path and folder names for each firmware file.

#### P Note

The example used is for the NCR 7169 printer.

| Folder Names                  | Description                                             |
|-------------------------------|---------------------------------------------------------|
| yyyymmddhhmmss\7169STD\IPL    | Contains the IPL firmware file                          |
| yyyymmddhhmmss\7169STD\MAIN   | Contains the main firmware file                         |
| yyyymmddhhmmss\7169STD\SBCS   | Contains the Single-byte font file                      |
| yyyymmddhhmmss\7169STD\DBCS   | Contains the Double-byte font file for receipt printing |
| yyyymmddhhmmss\7169STD\TABLE  | Contains the Control Table file                         |
| yyyymmddhhmmss\7169STD\CONFIG | Contains the printer configuration file                 |
| yyyymmddhhmmss\7169STD\SDBCS  | Contains the Double-byte font file for slip printing    |

The following table shows the timestamp details.

| Format | Description      |
|--------|------------------|
| уууу   | Year (2016–2099) |
| mm     | Month (01—12)    |
| dd     | Date (01–31)     |
| hh     | Hour (00–23)     |

## **Obtaining the COM port number**

#### **GUI** version

When using the GUI version, the COM port number is shown on the upper right corner of the Flash Utility window.

#### Windows Command Line version

When using the Windows Command Line version, the COM port number is obtained through the *Device Manager* window or through the *Edgeport Configuration Utility*.

#### 🛃 Note

Ensure that the USB Virtual COM Port Driver or Edgeport Utility is installed. For more information, refer to your printer's Owner's Manual.

To view the COM Port number, do any of the following:

 Open Device Manager and expand Ports (COM & LPT). The EPIC Port number is displayed.  WPHAJ185096-WC1 > 4 Audio inputs and outputs Batteries > 8 Bluetooth > Cameras > Computer Disk drives lisplay adapters > Firmware > > A Human Interface Devices IonMultiPortSerial > Keyboards > 🔝 Memory technology devices Mice and other pointing devices > > Monitors Network adapters > Ports (COM & LPT) ~ EPIC Port (COM3) 🖃 Print queues > D Processors Security devices Software components Software devices Sound, video and game controllers Storage controllers > > in System devices Universal Serial Bus controllers

• Open Edgeport Configuration Utility. The COM port number is then displayed.

| 🗢 Edgeport Properties              | ×           |
|------------------------------------|-------------|
| General Version Advanced           |             |
| P- 2 7167 EPiC Interface [Port-11] | Information |
| Port1 [COM3]                       | Configure   |
|                                    | Port Flags  |
|                                    | Test Ports  |
|                                    | Update      |
|                                    | Power Mgt   |
|                                    | Port Status |
|                                    | Save Config |
|                                    | Refresh     |
| 1                                  |             |
|                                    | OK          |

## Printing a diagnostic form (offline)

The Printer Diagnostic Form provides details about the printer that are required in the RS-232 and Ethernet interface. This form can be printed before the connection between the printer and the terminal is established.

To print the diagnostic form, follow these steps:

- 1. Open the receipt cover.
- 2. While pressing down the paper feed button, close the receipt cover. The diagnostic form is printed.

#### P Note

The following sample image provides details required for the RS-232 and Ethernet connection configurations. The printer used is NCR 7169.

|                                    |                                 |       | Interface (Ethernet)                 |       |
|------------------------------------|---------------------------------|-------|--------------------------------------|-------|
| *** Diagnostics Form ***           |                                 |       | MAC address : xx:xx:xx:xx:xx:xx      |       |
| Model number                       | · 71 vv_vvv_vvv                 | ш     | IP address : 192.168.1.1             |       |
| Serial number                      | : 1234567890                    | ш     | Default Gateway : 0.0.0.0            |       |
| Boot Firmware P/N                  | 497-0426492                     | ш     | TCP Port Number : 9100               | _     |
| Main Firmware P/N                  | : 497-0426493                   | ш     | UDP Port Number : 3000 It appears if | i     |
| Firmware Revision                  |                                 | ш     | RTC Protocol : TCP Ethernet car      | rd is |
| Boot Firmware                      | V01.00 / 32CA                   | ш     | DHCP : Enabled Installed.            |       |
| Main Firmware                      | : V01.00 / A04C                 | ш     | DHCP request address: 192.168.2.1    |       |
| DBCS FORL                          | V01.00                          | ш     | Physical LAN Speed : Auto            |       |
| DBCS Font (Slip)                   | V01.00                          | ш     | Link Down Timeout : 120 min          |       |
| Control Table                      | : V01.00 / E166                 | ш     | TCP Idle Timeout : 2 min             |       |
|                                    | ·                               | ш     | SNMP Trap 1 : Disabled               |       |
| Emulation                          |                                 | ш     | Trap 1 IP Address : 192.168.1.111    |       |
| Receipt Emulation                  | Native Mode                     | ш     | SNMP Trap 2 : Disabled               |       |
| Receipt Sync.                      | 7 52 LBT                        | ш     | Trap 2 IP Address : 192.168.1.222    |       |
| Carriade                           | . 7.32 LPI<br>Used as Print Cmd | ш     |                                      |       |
| Asian Mode                         | : off                           | ш     | Sensor Level ON OFF TH LED           |       |
| Code Page                          | 437                             | ш     | Paper Low : 3.3V. 0.0V. 1.7V. 0.5V   |       |
| Special Font                       | : Disabled                      | ш     | Paper Jam : 3.2V, 0.6V, 1.4V, 0.5V   |       |
| Compress Pitch Font                | : Valid                         | ш     | TOF : 3.1V, 0.2V, 1.7V, 0.6V         |       |
| 48 Character Mode                  | : Disabled                      | ш     | BOF : 3.2V, 0.3V, 1.8V, 0.7V         |       |
| PDF41/ Max Columns                 | 9 Columns                       | ш     |                                      |       |
| Auto Reset                         | : 20 Sec                        | ш     | latites user perm.                   |       |
| Compat TM Timeout                  | Disabled                        | ш     | Flash cycles 5 5                     |       |
| Compat. BarcodeLen                 | Disabled                        | ш     | Receipt Len · 482 482                |       |
| USU                                | Disabled                        | ш     | Knife Cuts : 12768 12768             |       |
| Slip Print Width                   | : 82.2mm                        | ш     | Slip Lines : 391 391                 |       |
| Platen Waiting Time                | : No Extra Time                 | ш     | slip Characters : 4293 4293          |       |
| Legacy Paper Jam                   | : Paper Out <sup>1</sup>        | ш     | MICR Reads : 80 80                   |       |
| Logo(s) Defined                    | : NO                            | ш     | Knife Jams : 2 2                     |       |
| User Char(s) Defined               | : NO                            | ш     | RCpt TCOVer Open: 71 71              |       |
|                                    |                                 | ш     | Head overbeat : 0 0                  |       |
| Hardware                           | TON(Ende)                       | ш     | Ropt Paper Jams : 2 2                |       |
| USB Type                           | Eull Speed                      | ш     | Slip Cover Open : 10 10              |       |
| Print Mode                         | . Full Speed                    | ш     | Flip Cover Open : 5 5                |       |
| Print Density                      | : 0                             | ш     | Slip Jam : 1 1                       |       |
| Power Supply                       | : Term Pwr-High                 | ш     | FlipJam : 0 0                        |       |
| Standby Mode                       | : Enabled -                     | ш     | Carriage Jam : 0 0                   |       |
| PowerOff Mode                      | : Disabled                      | ш     | Shuccer Jall . 0 0                   |       |
| Knife                              | Enabled                         | ш     | Sensor Calibration . 5 5             |       |
| Paper Width<br>Baper Low Detection | : 80mm<br>: Disablod            | ш     | Thermal Head Usage Rate : 1 %        |       |
| Color Paper                        | : Monochrome                    | ш     | mermar neur obuge kate i 1 %         |       |
| Buzzer Tone                        | : Middle                        | ш     | Dot Failure(Thermal Head): 0 dots    |       |
| LED                                | Auto                            | ш     | Dot Failure(Impact Head) : 0 dots    |       |
| MICR Dual Pass                     | : Dual pass enable              | ш     |                                      |       |
| MICR                               | : Enabled                       | ш     |                                      |       |
| Check Flip                         | Enabled                         | ш     |                                      |       |
| Diagnostic Mode                    | OFF. Normal Mode                | 11    |                                      |       |
| bragnosere noue                    | . orr, normar mode              | L     |                                      |       |
| Interface (RS232C)                 |                                 |       |                                      |       |
| Baud Rate                          | : 19200 It an                   | opea  | ars if                               |       |
| Data Bits                          | 8 83                            | 320   | C I/E is                             |       |
| STOP BITS                          | None inst                       | aller | d.                                   |       |
| Flow Control                       |                                 |       |                                      |       |
| Reception Frrors                   | Print '?'                       |       |                                      |       |
| DSR Signal                         | Enabled                         |       |                                      |       |
| · · · · ·                          |                                 |       |                                      |       |
|                                    |                                 |       |                                      |       |

## Connecting the printer to the terminal

To establish the connection between the printer and the terminal, follow these steps:

- 1. Connect the printer communication cable to the terminal.
- 2. To start the Flash Utility application, double-click the **TseFlash.exe** file. The application displays the Flash Utility main window.

| Flash Utility        |               |        | - 🗆 X                                           |
|----------------------|---------------|--------|-------------------------------------------------|
| Printer Model        |               |        | USB Interface Port                              |
| Device Model         | 7169          | ~ (    | Reselect Model VID : 0404<br>PID : 0386<br>NHPI |
| Properties           |               |        | Ethernet Port Settings                          |
| Download Type:       | MAIN FIRMWARE | ~      |                                                 |
| Interface            | NHPI          | $\sim$ | IP Address: 192 . 100 . 1 . 1                   |
| Serial Port Settings |               |        | Flash Update                                    |
| Baud Rate:           | 19200         | $\sim$ | File to apply BINARY FILE Browse                |
| Parity Bit           | NONE          | ~      | Flash Device                                    |
| Stop Bit             | 1             | ~      | Make FW Folder                                  |
| Data Bit.            | 8             |        | Get FW Version                                  |
| Data Flow:           | DTR/DSR       |        | Log Settings                                    |

 From the *Device Model* drop-down list, select the printer model and select **Select** Model.

#### P Note

After selecting the printer model, the *Select Model* button turns into *Reselect Model*. To select another printer model, select **Reselect Model**.

4. From the *Download Type* drop-down list, select the type of firmware to flash or download to the printer.

| Download Type                       | Description                                                                   | Remarks                                  |
|-------------------------------------|-------------------------------------------------------------------------------|------------------------------------------|
| IPL Firmware Boot firmware          |                                                                               |                                          |
| Main Firmware Main printer firmware |                                                                               |                                          |
| SBCS Font                           | Single-byte font                                                              |                                          |
| DBCS Font                           | Double-byte font for receipt printing                                         |                                          |
| SDBCS Font                          | Double-byte font for slip printing                                            | Not available for some<br>printer models |
| Table                               | Control table                                                                 |                                          |
| IMF File                            | Combined file of IPL+MFW. This is applicable in 4610 emulation flashing only. | Not available for some<br>printer models |
| Printer<br>Configuration<br>Table   | Sets the printer configuration and individually resets tallies                |                                          |

5. From the *Interface* drop-down list, select the interface. The interface settings are enabled depending on the selected interface.

| Interface | Interface Settings                                                                                                    |
|-----------|----------------------------------------------------------------------------------------------------|
| LAN       | Requires the terminal IP Address. For more information, refer to " <u>Printing a diagnostic form</u><br>(offline)" on page 60. |
| NHPI      | No configurable interface settings                                                                                             |
| PRTR      | No configurable interface settings                                                                                             |

| Interface | Interface Settings                                                                                                    |
|-----------|----------------------------------------------------------------------------------------------------|
| СОМ       | The following settings are configurable: <ul> <li>COM Port Number</li> <li>Baud Rate</li> <li>Parity Bit</li> <li>Stop Bit</li> </ul> For more information, refer to "Printing a diagnostic form (offline)" on page 60. |
| IBM USB   | No configurable interface settings<br><b>Note</b><br>This interface is available for some specific legacy printers only.                                                                                                |

#### P Note

To determine the interface used by the printer, refer to the USB Interface Port information panel on the upper-right part of the main window. It displays details about the Vendor (VID), Product ID (PID), and the type of connection.

The following image displays the NHPI interface as the detected interface after the printer communication cable is connected to the terminal. It also shows the VID and the PID of the connected printer.

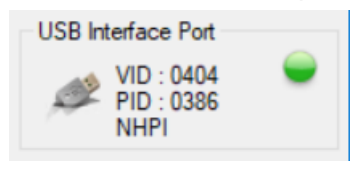

The following image displays the CPMI interface, which is used when the printer is connected in IPL mode. For more information, refer to "<u>IPL mode</u>" on page 22.

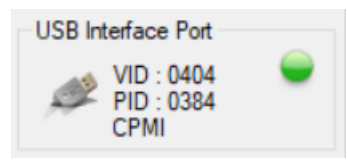

## Disconnecting the printer from the terminal

To disconnect the printer from the terminal, follow this step:

• From the Device Model drop-down list, select Reselect Model.